# MINI GUIDA ALLA CONSULTAZIONE del Registro Elettronico

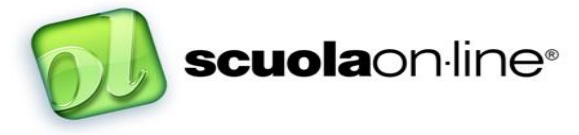

#### Settori: I- Infanzia, P- Primaria, M-Secondaria

Queste indicazioni sono state realizzate per fornire alle famiglie un supporto al corretto utilizzo del Registro Elettronico in uso all' ISTITUTO SAN GIUSEPPE dal corrente anno scolastico.

Si tratta di un importante strumento di comunicazione che la Scuola offre ai genitori per fruire di un insieme di servizi relativi alla vita scolastica del proprio figlio al fine di accedere, in tempo reale, alle attività e agli impegni scolastici e rendere ancora più facile e trasparente il rapporto tra scuola e famiglia. Questo non esclude, anzi è sempre richiesto e ben accetto, il confronto attraverso i collogui individuali.

Sottolineiamo l'importanza di utilizzare questo strumento con attenzione e serietà, consultandolo non in modo ossessivo ma <u>con regolarità</u> al fine di instaurare una costruttiva collaborazione docente – genitore – alunno.

## Modalità di accesso

Ogni genitore potrà accedere al sito del Registro Elettronico digitando la seguente stringa:

#### https:// scuolaonline.soluzione-web.it/SOL\_0346/

Comparirà la seguente videata:

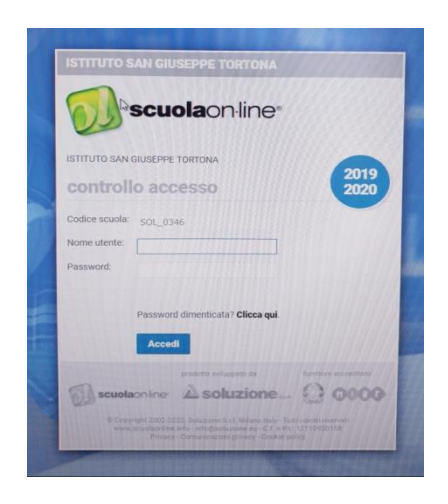

**Inserire nome utente e Password** forniti dalla Scuola (che si consiglia di modificare, per ragioni di sicurezza, dopo il primo accesso.)

#### COME FARE ?

Al primo accesso, **e solo in tale situazione**, dopo aver effettuato il login verrà presentata la schermata sotto riportata che permette di:

- sostituire il "Nome utente" fornito dalla scuola con uno a vostro piacimento;
- impostare una nuova password;
- impostare una mail di riferimento attraverso la quale ricevere le comunicazioni inviate dal registro elettronico;
- definire un numero di telefono di riferimento (**attualmente non viene utilizzato** dal sistema).

Dopo aver compilato i campi premere su "Salva".

| P modif             | ico profilo                                                                                                    |  |  |  |
|---------------------|----------------------------------------------------------------------------------------------------|--|--|--|
|                     | ica proliio                                                                                                    |  |  |  |
| -                   |                                                                                                    |  |  |  |
| Cod.                |                                                                                                    |  |  |  |
| Livello             | Responsabili                                                                                                    |  |  |  |
| Cognome             |                                                                                                    |  |  |  |
| Nome                | 1100.000                                                                                                    |  |  |  |
| Nome utente attuale | 101000                                                                                                    |  |  |  |
| Nome utente         | Inserisci un nuovo nome utente,<br>Ricorda che il nome utente può essere<br>cambiato solo al primo accesso e<br>successivamente non potrà più essere<br>modificato.                    |  |  |  |
|                     | Compared and Adv                                                                                                    |  |  |  |
| Password            | Inserisci una nuova password.<br>La password è case sensitive, ciò<br>significa che successivamente dovrai<br>inserirla rispettando i caratteri maiuscoli e<br>minuscoli ora digitati. |  |  |  |
|                     | ••••••                                                                                                    |  |  |  |
| Email               |                                                                                                    |  |  |  |
|                     |                                                                                                    |  |  |  |

Alla pressione del tasto "Salva" **il sistema invierà una mail di verifica** all'indirizzo che è stato impostato nel campo "Email"

E' importante aprire tale mail e cliccare sul link. Solo dopo aver eseguito tale operazione sarà possibile accedere al registro elettronico.

Se l'email non risulta tra quelle ricevute si consiglia di controllare nelle spam.

Si ricorda che la lettera contenente le credenziali di accesso deve essere custodita con cura Si consiglia di non comunicare l**e credenziali ai propri figli per evitare sconvenienti** situazioni e/o distorsioni delle informazioni.

E' possibile scaricare l'applicazione "ScuolaOnLine" per un utilizzo anche da cellulare o tablet.

# DIDATTICA, LEZIONI e COMPITI, VOTI

| Scuola onlin   | Constant, Conjument Hat | n London    | nan () na () na  | -        |                                             |          | 200      | 4 11 - Marca - 111 | 1 m 12.27.88  |
|----------------|-------------------------|-------------|------------------|----------|---------------------------------------------|----------|----------|--------------------|---------------|
| R horne E regi | stri ⊉ classe å, øse    | enze 🔅 voti | 🗄 pagala 🖂 com   | nication |                                             |          |          |                    | 02            |
|                | <b>13</b>               | iz.         |                  |          |                                             |          |          |                    | 1389393       |
| 04             | Materia previata        | Materia     | Ducente          | Firms    | Assess                                      | Argument | Ametadom | Compil             | Non the pinar |
| G Prima*       | Ingline                 | Chinsta     | Bergamini Mallen | 12 🙇     | Assertie inters Ora 🥥<br>Depress in Hards 🚺 |          |          | 0                  | 0.8           |
| G Seconda*     | Disegno                 | lighter     | Bergaries Mattes | 12 🙇     | Assente miera Dra 🥥<br>Anticipo unida 🕣     |          |          | 0                  | 0.5           |

**Registro di Classe**: è possibile vedere per ogni ora della giornata scolastica la presenza dell'insegnante, la materia svolta, l'argomento della lezione e i compiti assegnati ( utile soprattutto per alunni assenti o per chi non avesse riportato correttamente quanto assegnato per casa).

A tal proposito si ricorda che nella sezione "Argomenti delle lezioni e Compiti" è possibile trovare un report degli stessi suddivisi per materia e periodo

Per chi ha più figli frequentanti è possibile selezionare la scelta nella tendina Alunno.

**Voti**: vengono visualizzati tutti i voti suddivisi per materia in uno specifico periodo selezionato. Ogni volta che vengono visionati i voti del periodo o della pagella **è necessario spuntare "Firma del genitore"** per presa visione.

**Messaggi**: sarà possibile mandare mail agli Insegnanti, alla Coordinatrice e/o alla Segreteria selezionando il destinatario desiderato. Il personale scolastico risponderà alle comunicazioni appena possibile e compatibilmente con gli impegni scolastici. Si ricorda che il Registro Elettronico verrà consultato dal personale scolastico.

Nello specifico:

# SCHERMATA D'INGRESSO

Dopo il login la schermata d'ingresso si presenterà simile alla seguente:

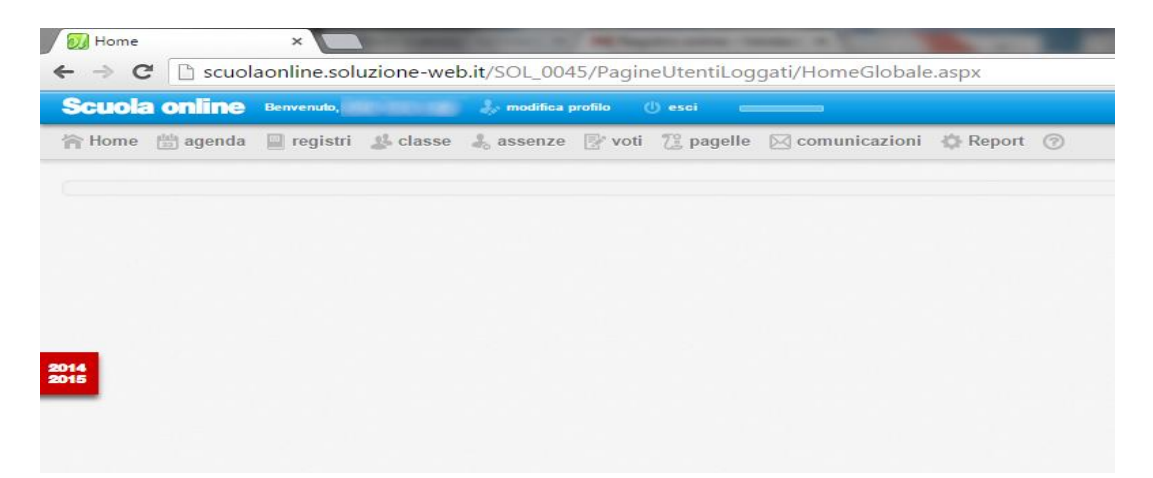

Troverete, in alto, la barra con un menù attraverso il quale si potrà visualizzare l'informazione richiesta:

- eventuali messaggi inviati dalla scuola
- [registri] visualizzare il registro di classe e i compiti assegnati
- [assenze] verificare le assenze effettuate dai propri figli
- [voti] verificare i voti assegnati ai propri figli
- [pagelle] visionare i voti di fine periodo e le pagelle
- [comunicazioni] controllare la situazione economica (movimenti, estratto conto) quando sarà on line
- [Report] stampare l'elenco dei voti e i compiti assegnati ai propri figli

Al termine della consultazione è consigliata la pressione del tasto **"Esci"** per chiudere la connessione con il registro elettronico.

**ATTENZIONE** : il registro elettronico, come misura di sicurezza, dopo alcuni minuti di inattività provvederà in autonomia a chiudere la connessione. Per accedere si dovrà effettuare nuovamente il login.

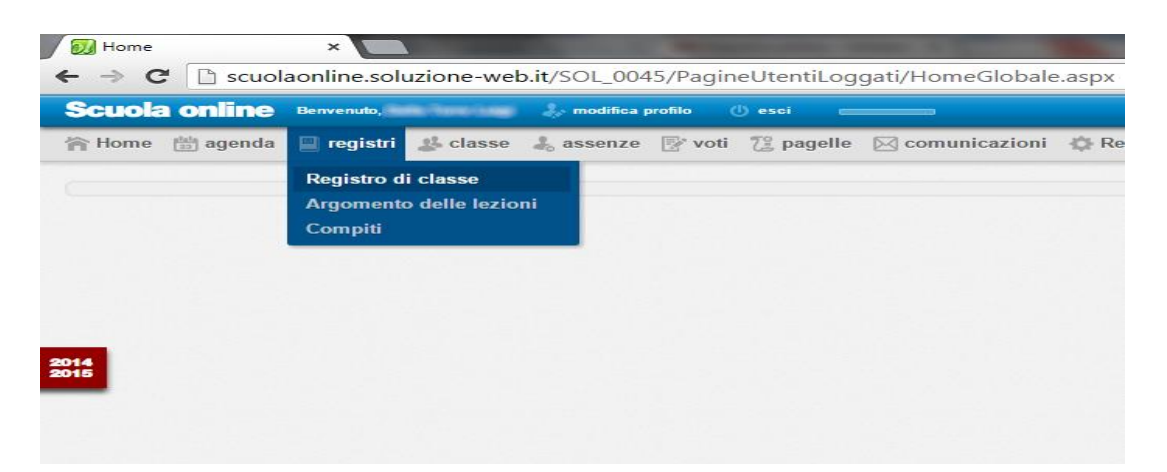

# Cosa leggo alla voce REGISTRI?

Alla selezione della voce "registri" sarà possibile visionare il registro di classe (voce "Registro di classe") gli argomenti delle lezioni o i compiti assegnati semplicemente cliccando sulle voci della tendina.

Di seguito possiamo vedere un esempio della schermata che compare cercando e cliccando sulla voce "Registro di classe".

| 👩 Regi | istro di | classe ×                                                  |                                             | 1000             |           | STREET, STREET, STREET |             |                                                                                                    | ≗ _ 0 _×      |
|--------|----------|-----------------------------------------------------------|---------------------------------------------|------------------|-----------|----------------------------------------------------------------------------------------------------|-------------|----------------------------------------------------------------------------------------------------|---------------|
| ← →    | C        | 🗋 scuolaonline.solu:                                      | zione-web.it/                               | SOL_0045/Re      | gistro_di | _classe/List.aspx                                                                                                    |             |                                                                                                    | 2             |
| Scuo   | ola o    | nline Benvenuto,                                          | cheering 2                                  | modifica profilo | () esci   |                                                                                                    |             | Giovedi, <b>Banda de la company</b>                                                                                                    |               |
| 合Hom   | ne 🔛     | agenda 🔛 registri                                         | 👪 classe  🕹                                 | assenze  🖉 v     | oti 🎊 pa  | gelle 🖂 comunicazioni 🔅 Report 🍘                                                                                                    |             |                                                                                                    | 10195         |
| Alunno | reg      | gistro di classe<br>29 giov<br>erret<br>Materia e docente | e 2015<br>edi<br>Inda - a. Metchlorra prete | Firms            | Assanza   | Anonati                                                                                                    | Giorno      | Settimana Mese <b>4</b> 23/10/2015                                                                                                    | Comunicazioni |
| Ciusac | Olu      | matcha e docente                                          | -                                           | compresenza      | ABBCHEC   | Algonicia                                                                                                    | Annotazioni | Compa                                                                                                    | e note        |
| M3^A   | 1^8      | M - Geografia (Geografia)                                 | M 🌄                                         | • 8.             |           |                                                                                                    |             | Inserito compito di M - Geografia (Geografia), da<br>consegnare il giorno:07/11/2015                                                                 |               |
|        |          |                                                           |                                             |                  |           |                                                                                                    |             | Docente:<br>Materia: M - Geografia (Geografia)<br>Inserto it 24/10/2015 12:38<br>VERIFICA studio fino pag 43 parti segnate<br>ed es facotativo libro |               |
| M3^A   | 2^8      | M - Arte e Immagine (Arte<br>e Immagine)                  | ۲ 象                                         | • 8.             |           | -Lettura fogli guida in preparazione alla visita alla Biennale d'Arte Venezia 2015.<br>Come leggere farte contemporanea.<br>-Continua verifica grafica manichini.                                                                                                    |             | Docente:<br>Materia: M - Arte e Immagine (Arte e<br>Immagine)<br>Inserito it: 27/10/2015 22:49                                                       |               |

Allo stesso modo sarà possibile vedere i compiti assegnati **qualora il docente ritenga di** indicarli

### (è comunque dovere dello studente annotarli sul diario)

| nuto,<br>gistri 🎎 cli | in an an an an an an an an an an an an an | ifica profilo 🛛 🕛 e                                 | sci anno                                                                                                    |                                                                                                    |                                                                                                    |                                                                                                    | -                                                                                                    |                                                                                                    |
|-----------------------|-------------------------------------------|-----------------------------------------------------|----------------------------------------------------------------------------------------------------|----------------------------------------------------------------------------------------------------|----------------------------------------------------------------------------------------------------|----------------------------------------------------------------------------------------------------|----------------------------------------------------------------------------------------------------|----------------------------------------------------------------------------------------------------|
| gistri 🔉 🎎 cl         |                                           |                                                     |                                                                                                    |                                                                                                    |                                                                                                    | Giovedi,                                                                                                    |                                                                                                    |                                                                                                    |
|                       | lasse 🚲 asser                             | nze 📝 voti 🏹                                        | 🖁 pagelle 🛛 com                                                                                             | unicazioni 🔅                                                                                                    | Report @                                                                                                    |                                                                                                    |                                                                                                    | 119                                                                                                    |
|                       |                                           |                                                     |                                                                                                    |                                                                                                    |                                                                                                    |                                                                                                    |                                                                                                    |                                                                                                    |
| Imp                   | oegno richiesto                           | Data da                                             | Data a                                                                                                    | Compito                                                                                                    | Periodi                                                                                                    |                                                                                                    |                                                                                                    |                                                                                                    |
| Tu Tu                 | utti 🔻                                    | 29/10/2015                                          | 05/11/2015                                                                                                  |                                                                                                    | Seleziona un pr 🔻                                                                                                    |                                                                                                    |                                                                                                    |                                                                                                    |
| м                     | Materia                                   |                                                     | Data inserimento                                                                                            | Data consegna                                                                                                    | Ora                                                                                                    | Compito                                                                                                    | Allegati                                                                                                    | Impegn                                                                                                    |
| M                     | 1 - Geografia (Geogr                      | rafia)                                              | 24/10/2015 12:38                                                                                            | 29/10/2015                                                                                                    | 1^ ora dalle 07:55 alle 08:55                                                                                                    | VERIFICA studio fino pag 43 parti segnate ed es facoltativo libro                                                                                                    |                                                                                                    |                                                                                                    |
| M                     | 1 - Storia (Storia)                       |                                                     | 26/10/2015 11:44                                                                                            | 29/10/2015                                                                                                    | 5^ ora dalle 11:50 alle 12:45                                                                                                    | studio fino pag 25 : la Prima guerra mondiale                                                                                                    |                                                                                                    |                                                                                                    |
| M                     | I - Arte e Immagine (                     | (Arte e Immagine)                                   | 27/10/2015 22:49                                                                                            | 29/10/2015                                                                                                    | 2^ ora dalle 08:55 alle 09:50                                                                                                    | Portare pastelli, pennarelli, fogli guida Biennale.<br>Osservare link riguardante la visione virtuale della Biennale.                                                                                                    |                                                                                                    |                                                                                                    |
|                       |                                           |                                                     |                                                                                                    |                                                                                                    |                                                                                                    |                                                                                                    |                                                                                                    |                                                                                                    |
| M                     | 1 - Italiano (Italiano)                   |                                                     | 28/10/2015 11:38                                                                                            | 04/11/2015                                                                                                    | 3^ ora dalle 09:50 alle 10:45                                                                                                    | Antologia es quaderno pag 493 + lettura pag 494 e seguenti                                                                                                    |                                                                                                    |                                                                                                    |
|                       | V T                                       | Materia<br>M. Geografia (Geog<br>M. Storia (Storia) | Impegno richiesto Data da<br>Tutti V 29/10/2015<br>Materia<br>M. Geografia (Geografia)<br>M Storia (Storia) | Impegno richiesio     Data da     Data a       Tutti     29/10/2015     05/11/2015       Materia     Data inserimento       M Geografia (Geografia)     24/10/2015 12:38       M - Storia (Storia)     26/10/2015 72:48       M Storia (Storia)     26/10/2015 12:38       M - Storia (Storia)     27/10/2015 72:48 | Impegno richiesto     Data da     Data a     Compto       Tutti     29/10/2015     05/11/2015     0       Materia     Data inserimento     Data consegna       M. Geografia     24/10/2015 12:38     29/10/2015       M Storia (Geografia)     24/10/2015 12:38     29/10/2015       M Storia (Geografia)     25/10/2015 11:44     29/10/2015 21:23       M Storia (Geografia)     25/10/2015 11:44     29/10/2015 21:23 | Impegno richiesto     Data da     Data a     Compilo     Periodi       ▼     Tutti     29/10/2015     05/11/2015     Seleziona un pr     ▼       Materia     Data inserimento     Data consegna     Ora     Seleziona un pr     ▼       Materia     Data inserimento     Data consegna     Ora     Seleziona un pr     ▼       Materia     Data inserimento     Data consegna     Ora     Seleziona un pr     ▼       Materia     Data inserimento     Data consegna     Ora     Seleziona un pr     ▼       Materia     Data inserimento     Data consegna     Ora     Seleziona un pr     ▼       Materia     Data inserimento     Data consegna     Ora     Seleziona un pr     ▼ | Impegno richiesto     Data da     Data a     Compilo     Periodi       Tutis     29/10/2015     05/11/2015     Seleziona un pr        Materia     Data inserimento     Data consegna     Ora     Compito       M. Geografia (Geografia)     24/10/2015 12:38     29/10/2015     1º ora dale 07:55 alle 08:55     VERIFICA studo fino pag 43 parti segnate ed es facotativo libro       M. Storie (Storie)     25/10/2015 11:44     29/10/2015     5º ora dale 10:50 alle 12:53     talcola parti segnate ed es facotativo libro       M. data immente (dra a immente)     25/10/2015 11:44     29/10/2015     5º ora dale 10:50 alle 12:63     Detade 10:50 alle 12:63       M. data immente (dra a immente)     22/10/2015     5º ora dale 10:50 alle 12:63     Detade montelli, forei montelli, forei montelli | Impegno richiesto     Data da     Data a     Compilo     Periodi       Tutti     v     29/10/2015     05/11/2015     Seleziona un pr     V       Materia     Data inserimento     Data consegna     Ora     Compilo     Allegati       M. Geografia     24/10/2015 12.38     24/10/2015     1º ora date 07:55 alle 08:55     VER/FICA studio fino pag 43 parti segnate ed es facoltativo libro     Allegati       M Storia (Storia)     24/10/2015 11:44     29/10/2015     5º ora date 11:50 alle 12:45     studio fino pag 25: la Prima guerra mondiale     Imagene anolidatione       M Astoria (Mate Immergine) (de a Immergine)     22/10/2015     2º ora date 11:50 alle 12:45     studio fino pag 25: la Prima guerra mondiale     Imagene anolidatione |

# Voti quotidiani

Per visualizzare i voti assegnati giornalmente è sufficiente cliccare sulla voce "voti" presente nella barra menù che si trova nella parte alta dello schermo.

| cuola   | online Benvenuto,     | nie inne inne 🕹 🧼 modifica profilo | () esci                 |              |       |                    |                |              | Giovedi, <b>Status</b> de la companya de la companya de la |          |   |
|---------|-----------------------|------------------------------------|-------------------------|--------------|-------|--------------------|----------------|--------------|----------------------------------------------------------------------------------------------------|----------|---|
| Home [  | 🗄 agenda 🛛 📄 registri | 🕌 classe 🕹 assenze 📝 🕻             | roti 🟗 pagelle 🖂 comuni | icazioni 🔅 R | eport | 0                  |                |              |                                                                                                    |          | J |
|         | ti quatidiani         |                                    |                         |              |       |                    |                |              |                                                                                                    | -        |   |
| VC      | ni quotidiai li       |                                    |                         |              |       |                    |                |              |                                                                                                    |          |   |
| erie    | Fa media              | Docente Alunni                     | Unita apprendimento     | Data da      | Da    | ata a Tip          | ologia         | Periodi      |                                                                                                    |          |   |
| tte     | ▼ Tutti               | Tutti T                            | Tutti T                 | 15/09/2015   | 1     | 3/11/2015 T        | utti 🔻         | Primo bimest | re 🔻                                                                                                    |          |   |
| erca    |                       |                                    |                         |              |       |                    |                |              |                                                                                                    |          |   |
| ta      | Alunno                | Materia                            | Docente                 | Tipologia    | Voto  | Specifica          | Unità apprendi | imento       | Annotazioni                                                                                                    | Fa media |   |
| 10/2015 | 0 - m - m - m - m     | (dr Inglines (Inglines))           | COMPANIE ROLE           | Orale        | 7     | Verbi irregolari   |                |              |                                                                                                    | <b>v</b> |   |
| 10/2015 | 0                     | W. Syngreik (Syngreik)             | (INCOME) VALUETING      | Scritto      | 5     |                    |                |              | public delivour disposite                                                                                                    | 1        |   |
| 10/2015 | 0 100 100 1000        | W-Inglesc (Inglesc)                | SCORE AND FORE          | Scritto      | 6     | Tasi (Repress)     |                |              |                                                                                                    |          |   |
| 10/2015 | 0 100 100 1000        | W. Terringer(Terringer)            | (386327770-1,10592      | Scritto      | 4     | contraction in the |                |              |                                                                                                    |          |   |
| 10/2015 | 0 100 1000 inco       | W-Index(Index)                     | IT SRUGE (REFORE LA     | Orale        | 8     | panie o remain     |                |              |                                                                                                    |          |   |
| 10/2015 | 0                     | W. Stole Stole                     | TURAL MITCHELD          | Orale        | 5,5   | 0001-0008          |                |              | Roll approximates                                                                                                    | 1        |   |
| 10/2015 | 0 100 Toro Inc.       | W Meterodica (Meterodica)          | INTERLEMENT DEPRESE     | Orale        | 10    |                    |                |              |                                                                                                    |          |   |
| 10/2015 | 0 100 1000 1000       | W-Meterodico (Meterodico)          | INTERLEMENT DOPERT      | Scritto      | 4,5   |                    |                |              |                                                                                                    |          |   |
| 10/2015 | O Tank Tara Isan      | Windows (Wester)                   | CONSUME STARS           | Orale        | 8,5   | Tasian             |                |              |                                                                                                    |          |   |
|         | G                     | W. Index: Date:                    | CORCEPTION CONTINUES    | Orale        | 7     | other to instead   |                |              |                                                                                                    | <b>1</b> |   |

Sarà possibile visualizzare i voti assegnati ad una specifica materia, in un periodo specifico semplicemente agendo sui filtri (campi) presenti nella parte che sovrasta la tabella dei voti. Nel caso non compaiano i voti, verificare di aver selezionato il periodo corretto oppure di aver impostato manualmente la "Data da" e "Data a".

# Pagelle

Attraverso la voce "pagelle" sarà possibile visionare (**se il periodo lo permette**) i voti riepilogativi dell'arco temporale specificato (voce "Voti periodo"- per il nostro Istituto 1^QUADRIMESTRE E FINE PERIODO).

| 😥 Scuola online 🗙 🔛                                                                                                    |                          |      |                                |
|----------------------------------------------------------------------------------------------------|--------------------------|------|--------------------------------|
| ← → C 🗋 scuolaonline.soluzione-web.it/SOL_0045/PagineVarieAlunniResponsabili/Pagella/                                     | Alunni Responsabili. asp | X    |                                |
| Scuola online Benvenuto, and a modifica profilo 🕧 esci                                                                    |                          |      | Giovedi, <b>Banda da la co</b> |
| 🕆 Home 🛗 agenda 📱 registri 🎎 classe 🕹 assenze 😰 voti 😢 pagelle 🖂 comunicazioni 💠 F                                        | leport 🕜                 |      |                                |
| Voti periodo Pagelle                                                                                                    |                          |      |                                |
| Periodo     Data da     Data a     Classe     Alunno       Primo bimestre     ▼     15/09/2015     13/11/2015     ▼     ▼ |                          |      |                                |
| Voti periodo                                                                                                    |                          |      |                                |
| Materia                                                                                                    | Voto                     | Note | Assenze                        |
| Religione Cattolica                                                                                                    |                          |      |                                |
| Italiano                                                                                                    |                          |      |                                |
| Storia                                                                                                    |                          |      |                                |
| Geografia                                                                                                    |                          |      |                                |
| Inglese                                                                                                    |                          |      |                                |
| Spagnolo                                                                                                    |                          |      |                                |
| Matematica                                                                                                    |                          |      |                                |
| Scienze naturali e sperimentali                                                                                           |                          |      |                                |
| Tecnologia                                                                                                    |                          |      |                                |
| Arte e Immagine                                                                                                    |                          |      |                                |
| Musica                                                                                                    |                          |      |                                |

Al termine del primo quadrimestre e della scuola (dopo i relativi scrutini) sarà possibile visionare le pagelle emesse dalla scuola.

## Movimenti

Attraverso il menù "comunicazioni" e la selezione della voce "Movimenti" sarà possibile per il genitore visualizzare la propria situazione economica nei confronti della scuola: scadenze, importi, pagamenti effettuati, da effettuare e scaduti.

| Causale Mod. pagamer<br>Tutti              | O Alumni                             | Avvisi<br>Comunicazioni tutor<br>Messaggi<br>Movimenti |                |                |                            |         |
|--------------------------------------------|--------------------------------------|--------------------------------------------------------|----------------|----------------|----------------------------|---------|
| Alunni                                     | Descrizione e causale                | Questionari                                            | Data pagamento | Mod. pagamento | Importo                    |         |
| 0                                          | ISCRIZIONE 2015/16                   | 30/06/2015                                             | 24/06/2015     | CASSA          |                            | 38.0    |
| 0                                          | 1^ RATA TRIMESTRALE                  | 30/09/2015                                             | 30/09/2015     | POSTA          |                            | 1.16.00 |
| 0                                          | 2 <sup>A</sup> RATA TRIMESTRALE      | 30/12/2015                                             |                |                |                            | 1.16.00 |
| 0                                          | 3 <sup>A</sup> RATA TRIMESTRALE      | 30/03/2016                                             |                |                |                            | 1.000   |
| 0                                          | TASSA ESAMI                          | 30/03/2016                                             |                |                |                            | 10,000  |
| H 🚽 Pagina 1 di 1 🕨 H F                    | Risultati per pagina: 10 V Totale: 5 |                                                        |                |                |                            |         |
| Ultimo aggiornamento: 05/11/2015 07:55:49. |                                      |                                                        |                |                | Totale:                    |         |
|                                            |                                      |                                                        |                |                | Totale pagato:             | 1. mm m |
|                                            |                                      |                                                        |                |                | Totale a scadere:          |         |
|                                            |                                      |                                                        |                |                | Totale non pagato scaduto: | 0.00€   |

I movimenti vengono aggiornati con una frequenza variabile di circa 30gg. La data dell'ultimo caricamento è visibile sotto la tabella nell'angolo sinistra.

### Stampe

Usufruendo della voce "Report" il genitore potrà generare un documento scaricabile per:

- voti giornalieri assegnati ai propri figli
- compiti assegnati in classe

| Scuola o      | ine Benvenuto, seconda kara modifica profilo 🕕 esci                           |
|---------------|-------------------------------------------------------------------------------|
| 合 Home 🖄      | genda 📓 registri 🥵 classe 👗 assenze 📑 voti 🏗 pagelle 🖂 comunicazioni 🔅 Report |
| Rej           | ortistica                                                                     |
| Riepilogo voi | quotidiani                                                                    |
| Alunno        |                                                                               |
| Periodo       | Primo bimestre 🔹                                                              |
| Data da       | 15/09/2015                                                                    |
| Data a        | 13/11/2015                                                                    |
| Modello       | Voti per Alunno.docx                                                          |
|               | Docx  Pdf                                                                     |
|               |                                                                               |
| Compiti       |                                                                               |
| Classe        |                                                                               |
| Data da       |                                                                               |
| Data a        |                                                                               |
| Madalla       |                                                                               |
| VIOGENO       | ComptiLdocx                                                                   |

### Smarrimento della password

In caso di smarrimento della password è possibile effettuare la procedura di ripristino semplicemente cliccando sulla voce "Password dimenticata? *Clicca qui."\** presente prima del tasto accedi nella schermata di accesso al registro elettronico.

\*Se la mail indicata coincide con quella inserita nel sistema, riceverete le istruzioni per la modifica della password. Nota: se non viene ricevuta la mail entro 10 minuti, verificate che non sia finita nella cartella spam del vostro account di posta.

## Uso dell'APP ScuolaOnLine

Per poter usufruire dell'APP di Soluzione S.p.a. è necessario inserire il codice relativo alla scuola identificato dalla sigla: SOL\_0346